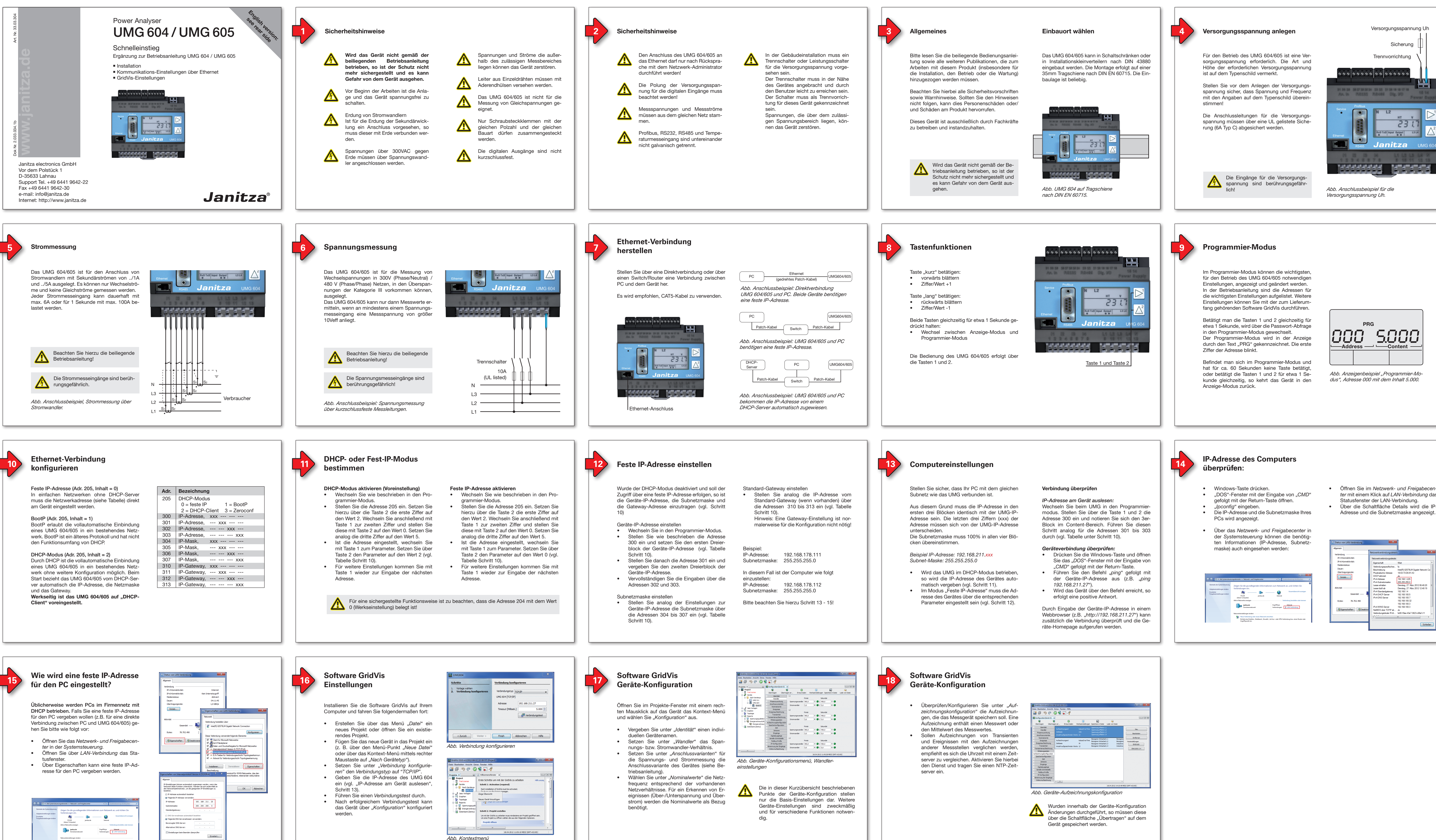

OK Abbred

- Öffnen Sie im Netzwerk- und Freigabecenter mit einem Klick auf LAN-Verbindung das
- Über die Schaltfläche Details wird die IP-Adresse und die Subnetzmaske angezeigt.

| Verbindung                 | Netzwerkverbindungsdetai   | ls !                               |  |
|----------------------------|----------------------------|------------------------------------|--|
| IPv4-Konnektivität:        | Netzwerkverbindungsdetails |                                    |  |
| IPv6-Konnektivität:        | Egenschaft                 | Wert                               |  |
| Medienstatus:              | Verbindungsspezifisches    | fa                                 |  |
| Dauer:                     | Beschreibung               | Intel(R) 82579LM Gigabit Network C |  |
| Übertragungsrate:          | Physikalische Adresse      | 18-03-73-D6-91-A3                  |  |
| a state                    | DHCP-aktiviert             | Ja                                 |  |
| Detais                     | IPv4-Adresse               | 192.168.1.229                      |  |
|                            | IPv4-Subnetzmaske          | 255.255.255.0                      |  |
|                            | Lease erhalten             | Dienstag, 27. März 2012 06:48:20   |  |
| Aktivität                  | Lease läuft ab             | Dienstag, 27. März 2012 12:48:19   |  |
|                            | IPv4-Standardgateway       | 192.168.1.4                        |  |
| Gesendet — 📕               | IPv4-DHCP-Server           | 192.168.100.5                      |  |
| 1                          | IPv4-DNS-Server            | 192.168.100.7                      |  |
| Bytes: 78.702.490          |                            | 192.168.100.32                     |  |
|                            |                            | 192.168.100.3                      |  |
| 😚 Eigenschaften 🛞 Deaktivi | IPv4-WINS-Server           | 192.168.100.3                      |  |
|                            | NetBIOS über TCPIP ak      | Ja                                 |  |
|                            | Verbindungslokale IPv6     | fe80:f0ee:43e7:3823:c68a%11        |  |
|                            | 4                          |                                    |  |

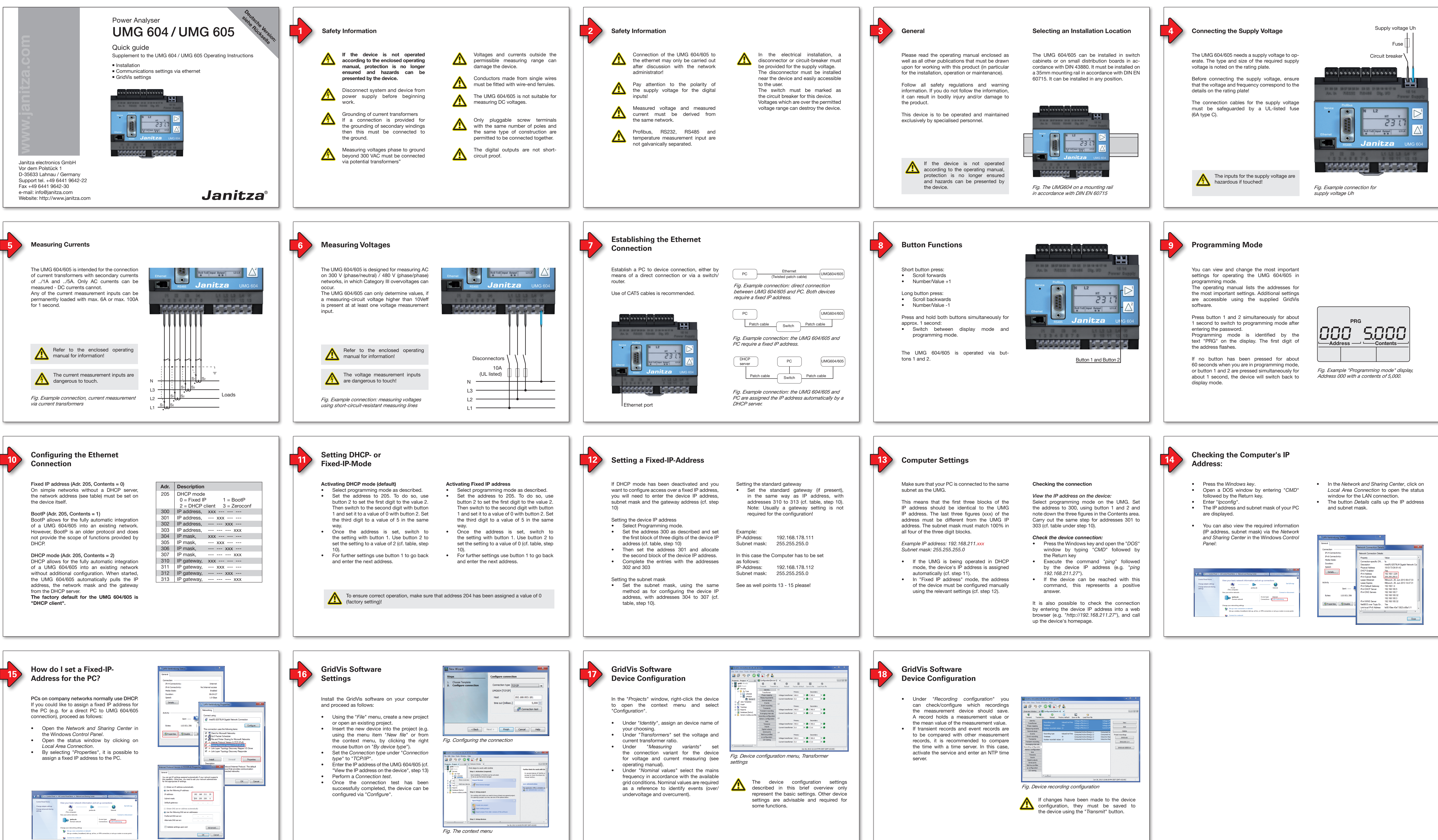

| File Edit View Tools Window                                                                                         |                         |                                                                                                    |              |              |                        |  |
|----------------------------------------------------------------------------------------------------|-------------------------|----------------------------------------------------------------------------------------------------|--------------|--------------|------------------------|--|
|                                                                                                    | 🖲 🍋 🔏 🐔                 |                                                                                                    |              |              |                        |  |
| Projects - Project #                                                                                                | Configuration[Device-   | 2] #                                                                                                |              |              |                        |  |
| 🕀 🔜 grid1 Ready                                                                                                    | 6 6                     |                                                                                                    |              |              |                        |  |
| 🖨 🌆 Grid3 Ready                                                                                                    | Transmit Transmi        | t to Reload                                                                                         | Factory defa | ult Save     | to file Load from file |  |
| 🖯 🧬 Devices                                                                                                    | Stanthy                 | 11                                                                                                  |              |              |                        |  |
| 😑 🐺 By Type                                                                                                    | Transformer             |                                                                                                    | Primary      |              | Secondary              |  |
| ⊕                                                                                                    | Phase mapping           | Voltage transformer                                                                                 | 400.0        | v 🔿 /        | 400.0 V 🥥              |  |
| 🖻 🧱 UMG604                                                                                                    | Measuringvariants       |                                                                                                    |              |              |                        |  |
| Device-2                                                                                                    | Nominalvalues           | Current transformer                                                                                 | 5.0          | ^ <b>U</b> / | 5.0 A 🔮                |  |
| ⊕Jeix: Templetes<br>⊕ 전 ' Graph<br>말 Trapology<br>⊕ 등 Reports<br>- 등 Database (Derby)<br>⊕ Ø Generic modbus profile | Events                  | 12                                                                                                  |              |              |                        |  |
|                                                                                                    | Event recording         | Ld Primary Secondary   Violtage transformer 400.0 V 7 400.0 V   Current transformer 5.0 A 7 5.0 A 4 |              |              |                        |  |
|                                                                                                    | Transients              |                                                                                                    |              |              |                        |  |
|                                                                                                    | Transient recording     |                                                                                                    | 400.0        | •••          | 400.0                  |  |
|                                                                                                    | Averaging intervals     |                                                                                                    | 5.0          | A 🕘 /        | 5.0 A 🎱                |  |
|                                                                                                    | Recording configuration |                                                                                                    |              |              |                        |  |
|                                                                                                    | memory configuration    | 13                                                                                                  |              |              |                        |  |
|                                                                                                    | tme                     |                                                                                                    | enmary       |              | Secondary              |  |
|                                                                                                    | Timezone                | Voltage transformer                                                                                 | 400.0        | V 🕥 /        | 400.0 V 🎱              |  |
|                                                                                                    | Inputs                  | Current transformer 5.0                                                                             | 5.0          | A 🕘 /        | 5.0 A 🎱                |  |
|                                                                                                    | Digital outputs         |                                                                                                    |              |              |                        |  |
|                                                                                                    | Serial ports            | -14                                                                                                 |              |              |                        |  |
|                                                                                                    | field bus profiles      |                                                                                                    | Primary      |              | Secondary              |  |
|                                                                                                    | ip configuration        | Voltage transformer                                                                                 | 400.0        | v 🕘 /        | 400.0 V 🕘              |  |
|                                                                                                    | 1/O naming              | Connect to provide more                                                                             | E 0          |              | E0 A @                 |  |
|                                                                                                    |                         | Carete earstand                                                                                     | 2.0          |              | 240                    |  |
| ×                                                                                                    |                         |                                                                                                    |              |              |                        |  |

| New               |
|-------------------|
| Edit              |
| Delete            |
| Preset recordings |
| EN50160           |
| EN61000-2-4       |
| EN50160 IEEE519   |
|                   |
|                   |
|                   |
|                   |
|                   |
|                   |
|                   |